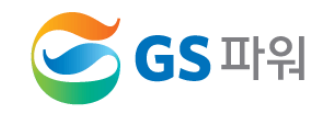

### 2020년 10월

## 에너지바우처 제도 이해 및 운영방법 안내

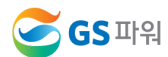

## V. 자주 묻는 내용

### IV. 에너지바우처 결과 확인

### 표. 에너지바우처 조회 및 등록

### 표. 에너지바우처 차감 절차

### I. 에너지바우처 제도의 이해

## <u>목 차</u>

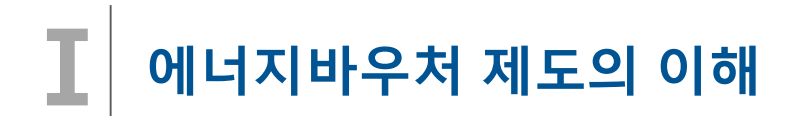

#### □ 에너지바우처 제도

국민 모두가 시원한 여름과 따뜻한 겨울을 보낼 수 있도록 저소득 가구 중 에너지 사용에 어려움이 있는 취약계층에 게 에너지바우처(이용권)를 지급하여 전기,도시가스,지역난방,등유,LPG,연탄을 구입할 수 있게 지원하는 제도

#### □ 에너지바우처 지원대상

#### 소득기준'과 '가구원 특성 기준'을 모두 충족하는 가구

- (소득 기준) 국민기초생활보장법에 의한 생계급여 또는 의료급여 수급자
- (가구원 특성 기준)
  - · 노인 : 주민등록기준 1955.12.31. 이전 출생자('20년 말 기준 만65세 이상)
  - · 영유아 : 주민등록기준 2014.01.01. 이후 출생자('20년 말 기준 만6세 미만)
  - · 장애인 : 장애인복지법에 따른 등록 장애인
  - · **임산부** : 모자보건법에 따른 임산부(임신 중이거나 분만 후 6개월 미만인 여성)
  - · 중증질환자, 희귀질환자, 중증난치질환자 : 국민건강보험법시행령에 따른 중증질환, 희귀질환자, 중증난치질환자
  - · 한부모가족 : 「한부모가족지원법」 제4조에 따른 "모" 또는 "부"로서 아동인 자녀를 양육하는 사람
     · 소년소녀가정 : 보건복지부에서 정한 아동분야 사업 중 소년소녀가정 지원대상에 해당하는 사람
     (「아동복지법」 제3조에 의한 가정위탁보호 아동 포함)

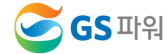

#### □ 에너지바우처 지원수준

| 구 분 | 1등급(1인 가구) | 2등급(2인 가구) | 3등급(3인 이상 가구) |
|-----|------------|------------|---------------|
| 하절기 | 7,000원     | 10,000원    | 15,000원       |
| 동절기 | 88,000원    | 124,000원   | 152,000원      |
| 합 계 | 95,000원    | 134,000원   | 167,000원      |

하절기 바우처 사용 후 지원금 잔액은 동절기에 사용 가능하며 지원 기간 동안 총 지원 금액임 (월별 지원 금액이 아님)

□ 에너지바우처 신청 및 사용(지역난방)

▶ 에너지바우처 대상자 주민센터에 신청기간 : 2020년 05월 27일 ~ 2020년 12월 31일

▶ 관리사무소 에너지바우처 청구금액 GS파워에 신청기간 : 2020년 11월 1일 ~ 2021년4월15일

2020년 10월 열사용요금(10월분)부터 ~ 2021년 3월 열사용요금(3월분)까지 해당됨

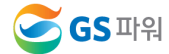

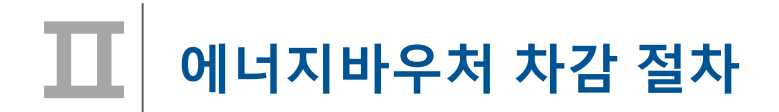

1. 요금부과 및 에너지바우처 차감 예시('20년 11월 경우)

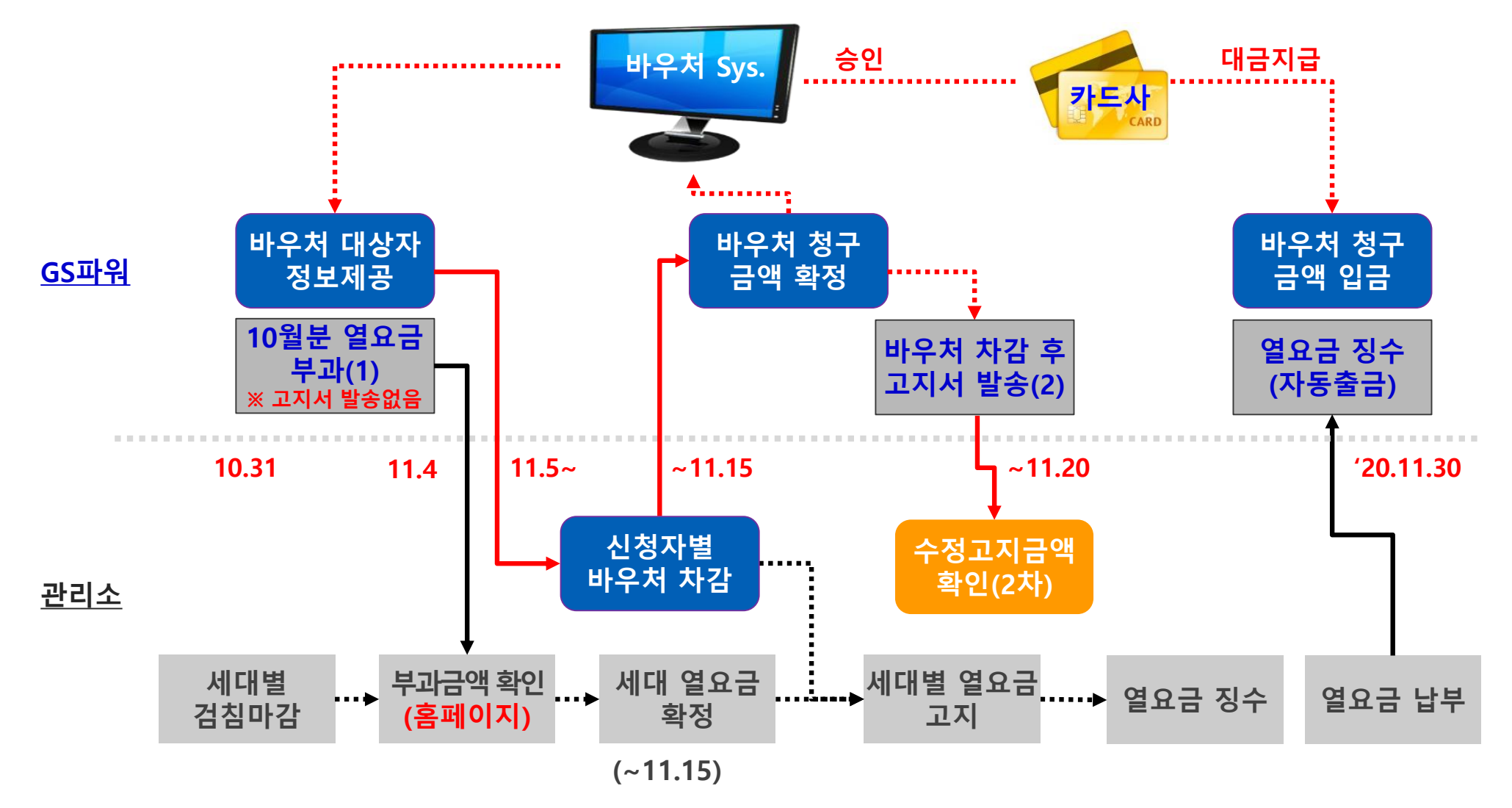

4 / 24

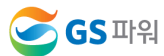

#### 수급자 정보 보안관리 철저 (바우처 차감용으로만 사용해야 함)

- 전입, 사망 확인 \* 신청 시 주소 잘못 입력하는 경우 2중 민원 가능 ▷ 신청금액 확인
- 동,호수 확인
- ▷ 신청자 주소 일치 확인
- 1.2 신청자 정보 확인
- 신청자 정보수신
- 대상자 조회(다운로드)
- GS파워 홈페이지
- ▷ 관리소 담당자

- 1.1 신청자 정보 수신

< 1 단계 >

2. GS파워와 관리소 바우처 업무 공유

에너지바우처 차감 절차

초과해서는 안됨 - 입력→확인→결재(관리소) ▷ 엑셀파일 업로드 - 홈페이지 고객마당 ☞ 바로 입력가능(대상자수가 적을 경우) 2.2 단지별 등록결과 확인 ▷ GS파워 홈페이지 ▷ 차감 열요금 고지서 발송

2.3 차감 후 세대별 고지

< 2 단계 >

▷ 다운받은 엑셀파일에 입력

2.1 신청자별 차감금액 작성

- 신청금액이 잔액을

## 🔟 에너지바우처 조회 및 등록

1. 홈페이지(<u>http://www.gspower.co.kr</u>) > 고객마당 > 열요금정보 >에너지바우처

▶ 로그인 후 이용 가능 - ID : 사용자번호(00000)

- 비밀번호 : 사용자지정(분실한 경우 고객센터(1644-3657) 유선문의)

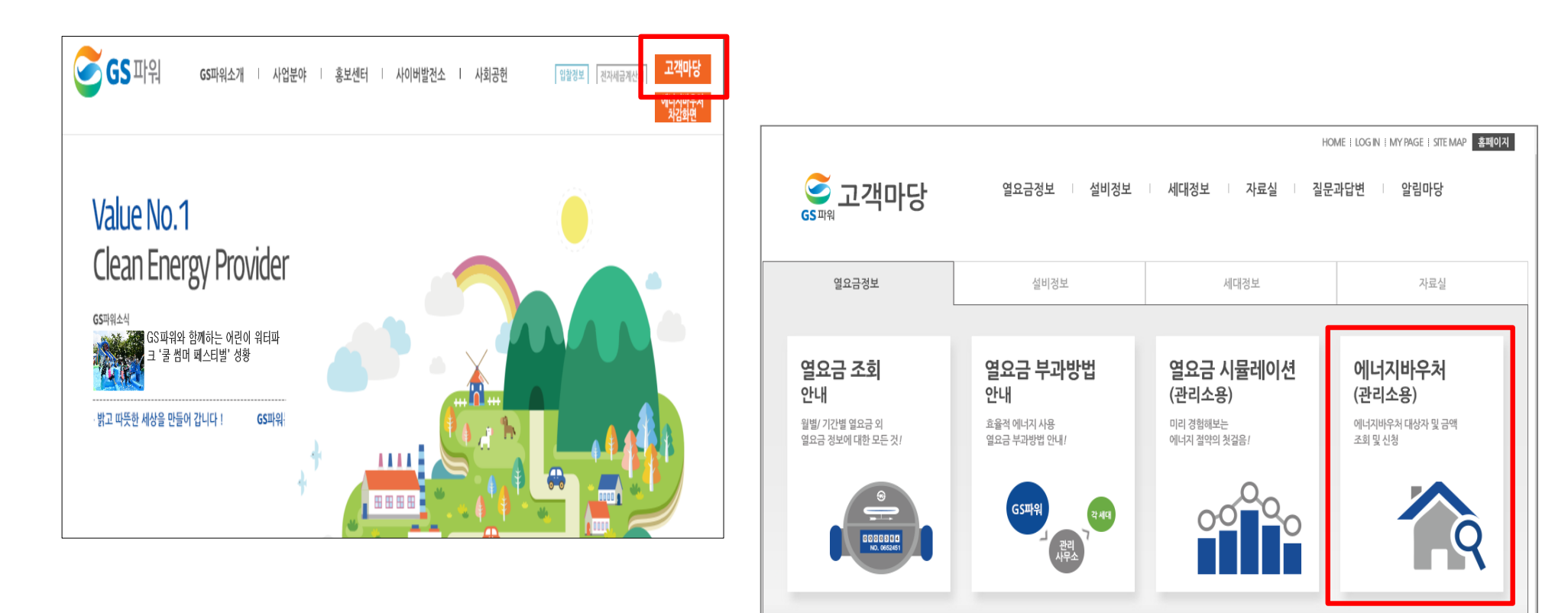

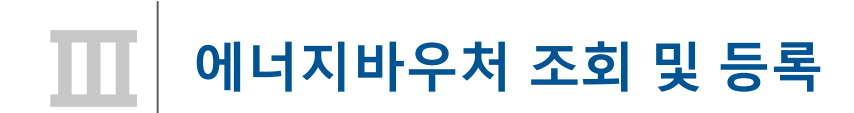

2. 바우처 대상자조회(다운로드)

가. 로그인 후 열요금정보/에너지바우처/바우처 대상자조회(다운로드) 클릭

\* 전달 납부일로부터 3일째 되는날에 해당월 바우처대상자 조회 가능 (매월 2일 ~ 4일정도)

나. 엑셀다운로드 클릭

| 중패원고객마당                             |                                   | 열요금정보 설비          | 정보    | ⊢ 세        | 대정보         | 자료실         | 질문과답변       | 알림마당             |  |
|-------------------------------------|-----------------------------------|-------------------|-------|------------|-------------|-------------|-------------|------------------|--|
| 열요금정보                               | 바우코                               | 어대상자조회(           | (다음   | <u>구</u> 드 | HEAT ENERGY | VOUCHER HON | 1E > 에너지바우처 | >바우처 대상자조회(다운로드) |  |
| 열요금 조회                              | ▶년 원 :                            | 2020년 11월         | 로자버호  |            | ■ ▶사용       | 자명 : 💶      |             |                  |  |
| 고지서출력                               |                                   |                   | 5 12- |            |             |             |             |                  |  |
| 열요금 부과방법                            |                                   |                   |       |            |             |             | 조회          | Х┋엑셀 다운로드        |  |
| 열요금 시뮬레이션                           | - 대상자 총인원 :8명 바우처 잔액 합 : 379,680원 |                   |       |            |             |             |             |                  |  |
| 세대분배방법                              | 대상자명                              | 대상자ID             | 동     | 호          | 바우처총금액      | 바우처잔액       | 청구금액        | 비고               |  |
| 공사비부담금                              | 허병옥                               | E012507292000001  | 504   | 710        | 83,000      | 66,270      | 0           |                  |  |
| - 공사비부담금 부과기준                       | 김옥순                               | E0131062020000045 | 610   | 1001       | 83,000      | 24,740      | 0           |                  |  |
| - 공사비부담금 시뮬레이션                      | 임차남                               | E0134121520000112 | 601   | 509        | 83,000      | 43,460      | О           |                  |  |
| 에너지바루저 >                            | 김입분                               | E0142101120000056 | 610   | 908        | 83,000      | 64,780      | 0           |                  |  |
| - 바우처 대상자조회(다운로드)<br>- 차감파일 등록(업로드) | 김춘혜                               | E0144033120000020 | 601   | 410        | 83,000      | 55,200      | 0           |                  |  |
| - 수정차감파일 등록<br>- 등록결과 확인            | 송길섭                               | E0150080810000019 | 609   | 409        | 104,000     | 42,880      | 0           |                  |  |
| - 과거이력조회(월벌확인)                      | 성은정                               | E0178052520000395 | 501   | 1005       | 116,000     | 72,920      | 0           |                  |  |
|                                     | 최서희                               | E0199090120000001 | 607   | 1201       | 104,000     | 9,430       | О           |                  |  |

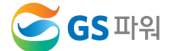

# 🔟 에너지바우처 조회 및 등록

2. 바우처 대상자조회(다운로드)

#### 다. 다른이름으로 저장(저장위치 지정)

| 결요금 부과방법                          |             |         |                   |        |      |         |        | 조회   | ▲ ● 엑셀 다운로드 |
|-----------------------------------|-------------|---------|-------------------|--------|------|---------|--------|------|-------------|
| 열요금 시뮬레이션                         |             | - 대상자 총 | 인원 :8명 바우처 잔액 힙   | : 379, | 680원 |         |        |      |             |
| 네대분배방법                            |             | 대상자명    | 대상자ID             | 동      | 호    | 바우처총금액  | 바우처잔액  | 청구금액 | 비고          |
| 공사비부담금                            |             | 허병옥     | E0125072920000001 | 504    | 710  | 83,000  | 66,270 | 0    |             |
| - 공사비부담금 부과기준                     |             | 김옥순     | E0131062020000045 | 610    | 1001 | 83,000  | 24,740 | О    |             |
| - 중지미구금금 시뮬데이션                    |             | 임차남     | E0134121520000112 | 601    | 509  | 83,000  | 43,460 | 0    |             |
| אוראסודאו                         | -           | 김입분     | E0142101120000056 | 610    | 908  | 83,000  | 64,780 | 0    |             |
| - 바우처 대상자조회(다운로<br>- 차감파일 등록(업로드) | <u>!</u> _) | 김춘혜     | E0144033120000020 | 601    | 410  | 83,000  | 55,200 | 0    |             |
| - 수정차감파일 등록<br>- 등록결과 확인          |             | 송길섭     | E0150080810000019 | 609    | 409  | 104,000 | 42,880 | 0    |             |
| - 과거이력조회(월별확인)                    |             | 성은정     | E0178052520000395 | 501    | 1005 | 116,000 | 72,920 | 0    |             |
|                                   |             | 최서희     | E0199090120000001 | 607    | 1201 | 104,000 | 9,430  | о    | 저장(S)       |

| ····································                                                                                                    |                                                             | · ···                                                                    |
|----------------------------------------------------------------------------------------------------|-------------------------------------------------------------|--------------------------------------------------------------------------|
| ● 구용적 것기       ○ 이름         ● 다운로드       ● 복사율         ● 바탕 화면       ④ 고객별 조회         ● 바탕 화면       ● 감방 방방         ● 바탕 화면       ● 감방 방방         ● 비디오       ● 비디오         ● 비디오       ● 감사진         ● 이름(N):       1006_2017년08월분,차감자료         파일 형식(T):       Microsoft Excel 97-2003 워크시트        | 구성 ▼ 새 줄너                                                   | 8== * (6                                                                 |
| 월 최근 위치       환 5월 방방         월 5월 방방       명 우편주소         월 라이브러리       명 열         월 문서       명 열         월 비디오       명 영업기획팀(203.245.120.5) - 바로 가기         월 아름(N):       10006_2017년08월분,차감자료         파일 형식(T):       10006_2017년08월분,차감자료         파일 형식(T):       Microsoft Excel 97-2003 워크시트 | <ul> <li>☆ 즐겨찾기</li> <li>▶ 다운로드</li> <li>■ 바탕 화면</li> </ul> | 이를<br>텔 행 복사골<br>행)고객별 조회                                                |
|                                                                                                    | 劉 최근 위치                                                     | <ul> <li>목권 5월 방방</li> <li>목권 우편주소</li> </ul>                            |
| ▶ ■ 비디오       값 영업기획팀(203.245.120.5) - 바로 가기         ▶ 사진       평함제작신청서(교객지원처)         ▶ 음악       <                                                                                                    | ▲ 다당 와신<br>▲ (금) 라이브러리<br>▷ [1] 문서                          | 면 고객별 사용보금 조회<br>편] 열<br>⋧ crm팀(203.245.120.5) - 바로 가기                   |
| ▶ 실) 음악<br>파일 이름(N): 10006_2017년08출분,자갑자료<br>파일 형식(T): Microsoft Excel 97-2003 워크시트                                                                                                    | ▷ 🛃 비디오<br>▷ 💽 사진                                           | <ul> <li>경업기획팀(203.245.120.5) - 바로 가기</li> <li>명함제작신청서(고객지원처)</li> </ul> |
| 파일 이름(N): 10006_2017년08울분_차감자료<br>파일 형식(T): Microsoft Excel 97-2003 워크시트                                                                                                    | ▷ 👌 음악<br>. ™                                               |                                                                          |
| 파일 형식(T): Microsoft Excel 97-2003 워크시트                                                                                                    | 파일 이름(N): 10006_2017년08                                     | 3월분_차감자료                                                                 |
|                                                                                                    | 파일 형식(T): Microsoft Excel 9                                 | 7-2003 워크시트                                                              |

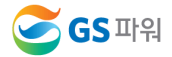

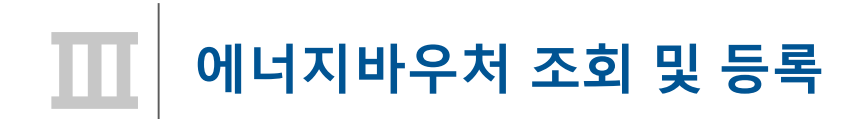

2. 바우처 대상자조회(다운로드)

라. 저장한 파일 열기 : 아래와 같은 메시지 나오면 "예" 클릭(메시지 생성 없을 수 있음)

| Microsof | t Excel             | X                                                                                                    |
|----------|---------------------|----------------------------------------------------------------------------------------------------|
|          | 열려는 파일 '10458_      | 분_차감자료,xls'의 형식이 파일 확장명에서 지정한 형식과 다릅니다. 파일을 열기 전에 파일이 손상되지 않았는지, 원본을 신뢰할 수 있는지 확인하십시오. 지금 파일을 여시겠습니까? |
|          |                     | 예(Y) 마니요(N) 도움말( <u>비</u> )                                                                           |
|          | <u>이 정보가 유용한가요?</u> |                                                                                                    |

마. 엑셀파일이 열리면 파일 -> 정보 -> 호환모드의 변환을 선택
 저장 파일명 : 00000(사용자번호)\_ 11월\_차감자료.xls

| 파일 홈 삽입 페이지                  | 레이아웃 수식 데이터 검토 보기 개발도구                                                        |
|------------------------------|-------------------------------------------------------------------------------|
| ₩ 저장<br>₩ 다른 이름으로 저장<br>☞ 열기 | 11월분_차감자료 (1)에 대한 정보<br>C:\Users\00291\Downloads\10458_2016년11월분_차감자료 (1).xls |
| 📬 닫기                         | 5.0 D C                                                                       |
| 정보                           | 이전 버전의 Office로 작업할 때 문제를 발생하지 않도록 일부 새 기능을                                    |
| 최근에 사용한 항목                   | 변환 레이아웃이 변경될 수 있습니다.                                                          |

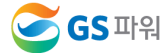

## 에너지바우처 조회 및 등록

2. 바우처 대상자조회(다운로드)

바. 다운로드 받은 엑셀양식에 바우쳐 차감 청구금액을 입력하고 저장하기

- \* <u>청구금액/요청사항</u>란 만 작성
- \* 만일, 주소상세와 동/호수가 다르거나 실제 거주 동/호수가 다르면 요청사항란에 내용 기입
- \* 차감 작성 시 전출입, 사망 등 변동사항이 있는 바우처 세대가 있는 경우 GS파워 담당자에게 연락하여 등록여부를 확인하고 작성해주시기 바랍니다.

#### ※ 기본요금, 난방요금, 급탕요금 모두 포함 (관리소 시스템에 맞춰 시행)

|   | А  | В     | С         | D    | E                 | F           | G                     | Н   | Ι    | J      | K     | L    | М    | N  |
|---|----|-------|-----------|------|-------------------|-------------|-----------------------|-----|------|--------|-------|------|------|----|
| 1 | 년윌 | 고객번호  | 고객명       | 대상자명 | 대상자ID             | 주소          | 주소상세                  | 동   | 호    | 바우처총금액 | 바우처잔역 | 청구금액 | 요청사항 | 비고 |
| 2 |    | 10000 | GS아파트 1단지 | 홍길일  | E0137100620000002 | 경기도 안양시 부림로 | 23 , 111동 1234호 (평촌동) | 111 | 1234 | 81,000 | 52,73 |      |      |    |
| 3 |    | 10000 | GS아파트 1단지 | 최사오  | E0140010420000001 | 경기도 안양시 부림로 | 23 , 555동 103호 (평촌동)  | 555 | 103  | 81,000 | 27,67 |      |      |    |
| 4 |    | 10000 | GS아파트 1단지 | 박이사  | E0161022610000001 | 경기도 안양시 부림로 | 23 , 444동 145호 (평촌동)  | 444 | 145  | 81,000 | 76,13 |      |      |    |
| 5 |    | 10000 | GS아파트 1단지 | 이홍삼  | E0162111620000012 | 경기도 안양시 부림로 | 23 , 333동 345호 (평촌동)  | 333 | 345  | 81,000 | 54,26 |      |      |    |

|   | 11월분_차감자료 (1).xlsx |       |           |      |                   |             |                              |     |      |        |       |       |      |    |
|---|--------------------|-------|-----------|------|-------------------|-------------|------------------------------|-----|------|--------|-------|-------|------|----|
|   | Α                  | В     | С         | D    | E                 | F           | G                            | Η   | Ι    | J      | K     | L     | М    | Ν  |
| 1 | 년윌                 | 고객번호  | 고객명       | 대상자명 | 대상자ID             | 주소          | 주소상세                         | 동   | 호    | 바우처총금액 | 바우처잔액 | 청구금액  | 요청사항 | 비고 |
| 2 |                    | 10000 | GS아파트 1단지 | 홍길일  | E0137100620000002 | 경기도 안양시 부림로 | 23 , 111동 1234호 (평촌동)        | 111 | 1233 | 81,000 | 52,73 | 32730 | 호 틀림 |    |
| 3 |                    | 10000 | GS아파트 1단지 | 최사오  | E0140010420000001 | 경기도 안양시 부림로 | 23 , 555동 103호 (평촌동)         | 555 | 103  | 81,000 | 27,67 | 30000 |      |    |
| 4 |                    | 10000 | GS아파트 1단지 | 박이사  | E0161022610000001 | 경기도 안양시 부림로 | 23 , <b>444동 145호 (</b> 평촌동) | 444 | 145  | 81,000 | 76,13 | 26000 |      |    |
| 5 |                    | 10000 | GS아파트 1단지 | 이홍삼  | E0162111620000012 | 경기도 안양시 부림로 | 23 , 333동 345호 (평촌동)         | 333 | 345  | 81,000 | 54,26 | 22260 |      |    |

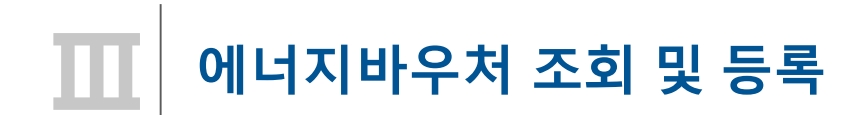

3. 차감파일 등록(업로드)

가. 대상자가 많을 경우 : 엑셀업로드를 클릭하여 파일을 지정하고 업로드하여 청구금액 확인 후 저장

- 다운받은 파일과 관리사무소 업로드 파일의 고객 순서가 틀린경우 업로드 에러 발생

- 순서가 틀려도 내용이 일치하면 업로드 가능

나. 대상자가 적을 경우 : 조회 클릭 후 청구금액 입력 후 저장

| 중파원<br>고객마당                                                                                   | 열요긍정보 설비정보 세대정보 자료실 질문과답변 알림마당                                |
|-----------------------------------------------------------------------------------------------|---------------------------------------------------------------|
| 열요금정보                                                                                         | 사감파일 등록(업로드) HEATENERGY VOUCHER · HOME > 에너지바우치 >차감파일 등록(업로드) |
| 열요금 조회                                                                                        | ▶년 월 : 2017년 08월 ▶사용자번호 : 10006 ▶사용자명 : 상규순                   |
| 고지서출력                                                                                         |                                                               |
| 열요금 부과방법                                                                                      | ▼급 액셀 업로드 조 회 저 장                                             |
| 열요금 시뮬레이션                                                                                     |                                                               |
| 세대분배방법                                                                                        |                                                               |
| 공사비부담금                                                                                        |                                                               |
| - 공사비부담금 부과기준<br>- 공사비부담금 시뮬레이션                                                               |                                                               |
| 에너지바우처 >                                                                                      |                                                               |
| - 바우처 대상자조회(다운로드)<br>- 차감파일 등록(업로드)<br>- <del>'주정차갑파일 등록</del><br>- 등록결과 확인<br>- 과거이력조회(월별확인) |                                                               |

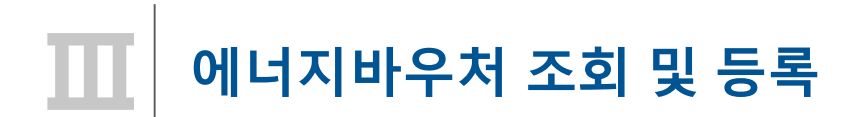

- 3. 차감파일 등록(업로드)
  - 다. 바우처 잔액보다 청구 금액이 많은 경우, 대상자 ID가 틀린 경우 오류메세지 생성
  - 라. 청구금액은 화면에서 바로 수정 가능

대상자 ID가 틀린 경우 '바우처 대상자조회'에서 다시 다운로드 받아서 확인 수정하고 업로드

|                                                                                                    |                                               |                                                                                                    |                                 |                          |                                                  |                                                | HOME   L                                 | OG OUT I MY      | PAGE   SITE MAP |  |
|----------------------------------------------------------------------------------------------------|-----------------------------------------------|----------------------------------------------------------------------------------------------------|---------------------------------|--------------------------|--------------------------------------------------|------------------------------------------------|------------------------------------------|------------------|-----------------|--|
| 중패워고객마당                                                                                                    |                                               | 열요금정보 설비                                                                                              | 정보                              | ∣ 세                      | 대정보                                              | 자료실                                            | 질문과답                                     | 변 열              | 알림마당            |  |
| 결요금정보                                                                                                    | 차감파                                           | 따일등록(업로                                                                                               | ⊑)                              | HEAT ENERG               | 5Y VOUCHER                                       |                                                | · HOME > 에너                              | 지바우처 > <b>차감</b> | 파일 등록(업로드)      |  |
| 결요금 조회                                                                                                    |                                               | 08월 ▶사용                                                                                               | 37                              |                          | ▶사용                                              | 자                                              |                                          |                  |                 |  |
| 고지서출력                                                                                                    | -                                             |                                                                                                    |                                 |                          |                                                  |                                                |                                          |                  |                 |  |
| 결요금 부과방법                                                                                                    |                                               |                                                                                                    |                                 |                          | 🗙 🖩 엑셀 업료                                        | 20                                             | 조회                                       |                  | 저장              |  |
| 결요금 시뮬레이션                                                                                                    | -대상자 총인원 :8명 바우처잔액 합:379,680원 청구금액 합:277,500원 |                                                                                                    |                                 |                          |                                                  |                                                |                                          |                  |                 |  |
| 비대분배방법                                                                                                    | 대상자명                                          | 대상자ID                                                                                                 | 동                               | 호                        | 바우처총금액                                           | 바우처잔액                                          | 청구금액                                     | 오류확인             | 요청사항            |  |
| 공사비부담금                                                                                                    | 허병옥                                           | E0125072920000001                                                                                     | 504                             | 710                      | 83,000                                           | 66,270                                         | 60000                                    | ] [              |                 |  |
| - 공사비부담금 부과기준                                                                                                    | 김옥순                                           | E0131062020000045                                                                                     | 610                             | 1001                     | 83 000                                           | 24 740                                         | 27000                                    | 청구금액<br>초과       |                 |  |
| - 공사비무남금 시뮬레이션                                                                                                   |                                               |                                                                                                    |                                 |                          | 02,000                                           | 21,710                                         |                                          |                  |                 |  |
| - 공사비부담금 지율레이션                                                                                                   | 임차남                                           | E0134121520000112                                                                                     | 601                             | 509                      | 83,000                                           | 43,460                                         | 40000                                    |                  |                 |  |
| - 공사비부담금 시뮬레이션                                                                                                   | 임차남<br>김입분                                    | E0134121520000112<br>E0142101120000056                                                                | 601<br>610                      | 509<br>908               | 83,000<br>83,000                                 | 43,460<br>64,780                               | 40000<br>6400                            | ] [              |                 |  |
| - 공사비부담금 시뮬레이션<br> 너지바우처<br>- 바우처 대상자조회(다운로드)<br>- 차감파일 등록(업로드)<br>- 저감파일 등록                                     | 임차남<br>김입분<br>김춘혜                             | E0134121520000112<br>E0142101120000056<br>E0144033120000020                                           | 601<br>610<br>601               | 509<br>908<br>410        | 83,000<br>83,000<br>83,000                       | 43,460<br>64,780<br>55,200                     | 40000<br>6400<br>30000                   |                  |                 |  |
| - 공사비부담금 시뮬레이션<br>  너지바우처<br>- 바우처 대상자조회(다운로드)<br>- 차감파일 등록(업로드)<br>- 수정차감파일 등록<br>- 등록결과 확인<br>- 과김이경 = 희(양배효이) | 임차남<br>김입분<br>김춘혜<br>송길섭                      | E0134121520000112<br>E0142101120000056<br>E0144033120000020<br>E0150080810000019                      | 601<br>610<br>601<br>609        | 509<br>908<br>410<br>409 | 83,000<br>83,000<br>83,000<br>104,000            | 43,460<br>64,780<br>55,200<br>42,880           | 40000<br>6400<br>30000<br>42000          |                  |                 |  |
| - 공사비부담금 시뮬레이션<br>  너지바우처<br>- 바우처 대상자조회(다운로드)<br>- 차감파일 등록(업로드)<br>- 수정차감파일 등록<br>- 등록결과 확인<br>- 과거이력조회(월별확인)   | 임차남<br>김입분<br>김춘혜<br>송길섭<br>섬은정               | E0134121520000112<br>E0142101120000056<br>E0144033120000020<br>E0150080810000019<br>E0178052520000395 | 601<br>610<br>601<br>609<br>501 | 509<br>908<br>410<br>409 | 83,000<br>83,000<br>83,000<br>104,000<br>116,000 | 43,460<br>64,780<br>55,200<br>42,880<br>72,920 | 40000<br>6400<br>30000<br>42000<br>72000 |                  |                 |  |

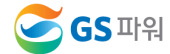

## 에너지바우처 조회 및 등록 (바로가기방법)

\* 홈페이지(<u>http://www.gspower.co.kr</u>) -> 에너지바우처 차감 화면 > 로그인 후 이용 가능 - ID : 사용자번호(00000)

- 비밀번호 : 사용자지정(분실한 경우 고객센터(1644-3657) 유선문의)

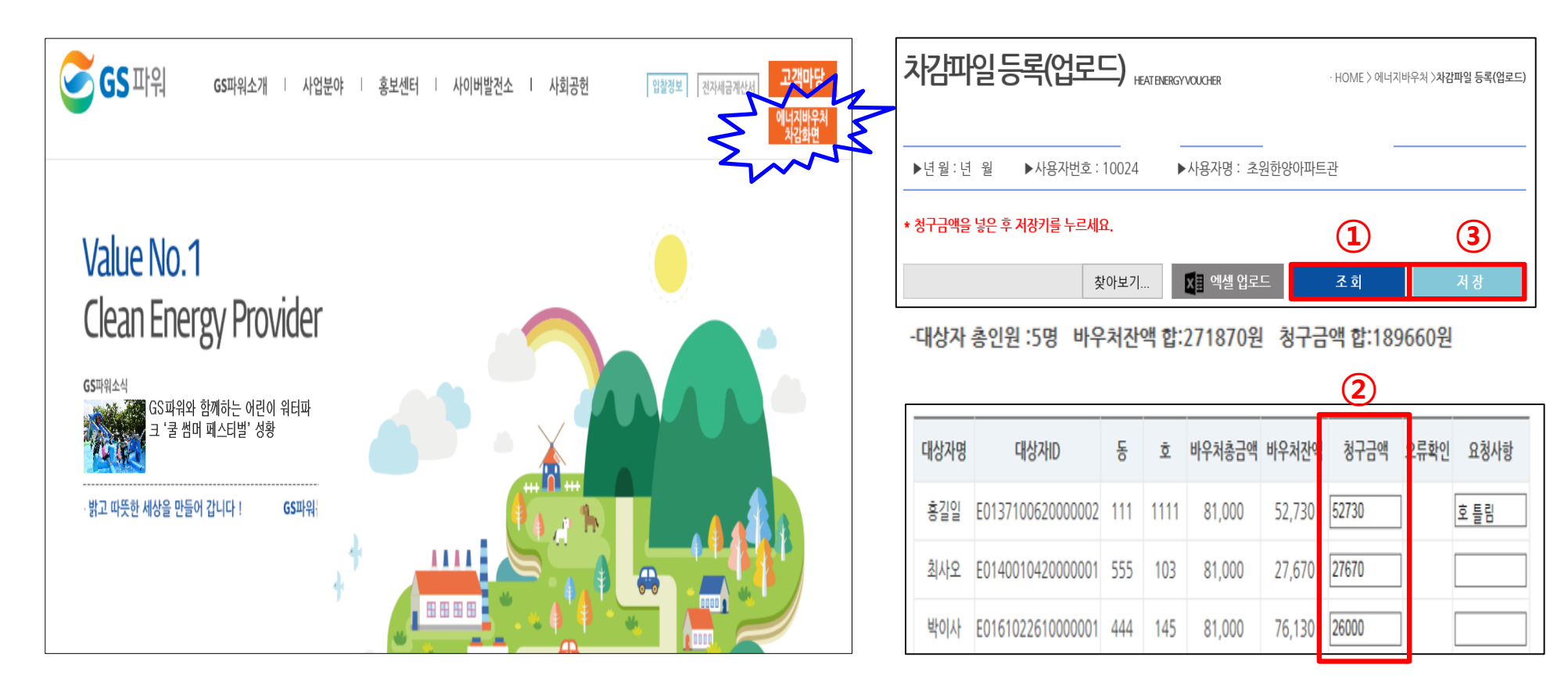

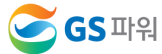

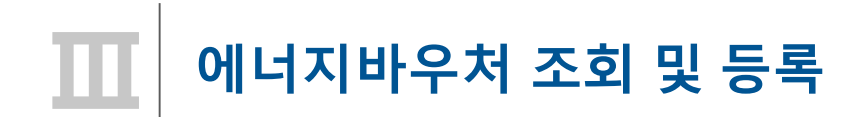

- 3. 차감파일 등록(업로드)
  - 마. 대상자 총인원, 청구금액 등 확인 후 저장하면 '데이터 이상없음' 메시지 생성
    - \* 오류가 있는 경우 저장 안됨
    - \* 저장 완료 후 재저장이 안되며, '대상자조회' '차감파일등록' 화면으로 들어갈 수 없음

자료 수정필요시 GS파워 담당자에게 연락 (안양 : 031-420-2622 / 부천 : 031-420-2628)

☞ 당일 등록(17시 이전)된 자료만 수정가능

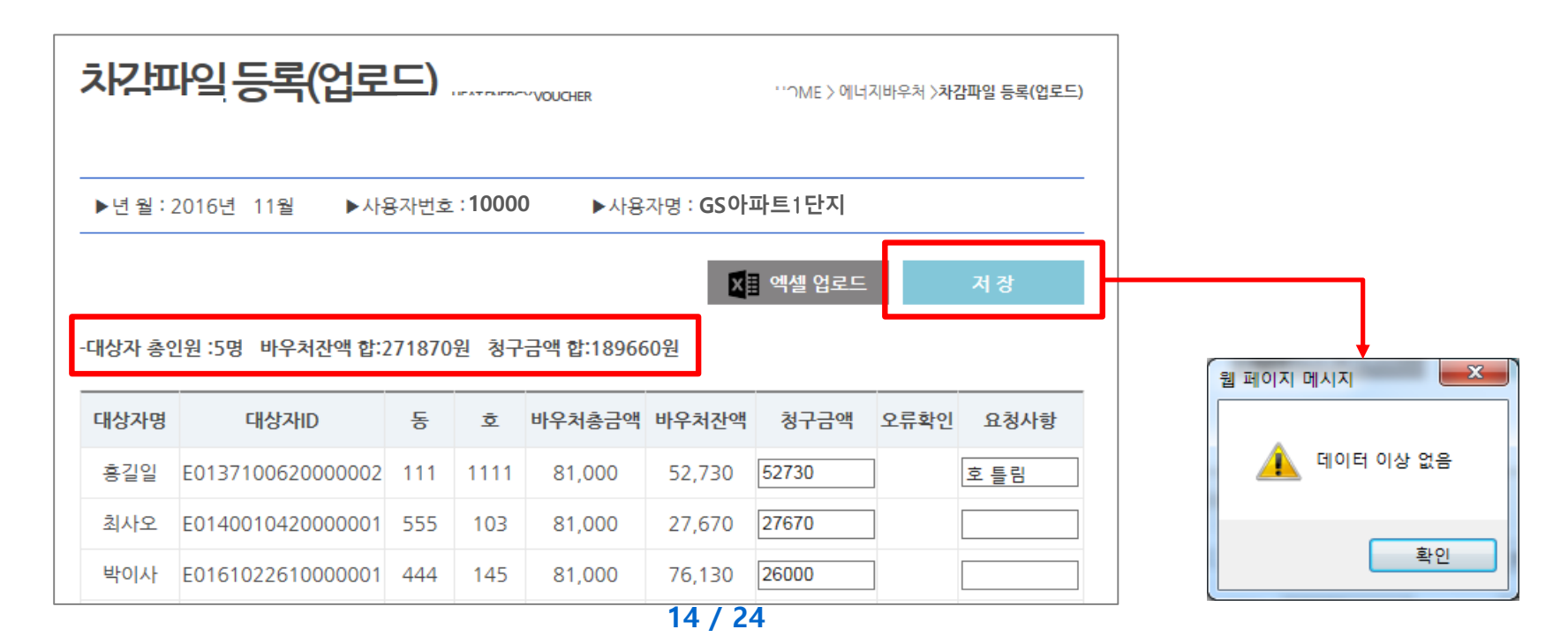

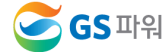

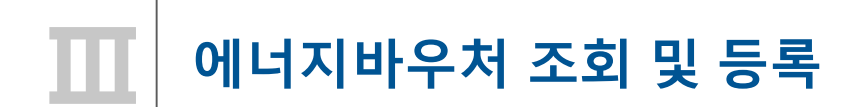

- 4. 등록결과확인
  - 가. 저장 후 등록결과확인 화면으로 자동 이동됨
  - 나. '확인 중' 인 경우 세대차감요금 부과하면 절대로 안됨(뒷페이지 연결)

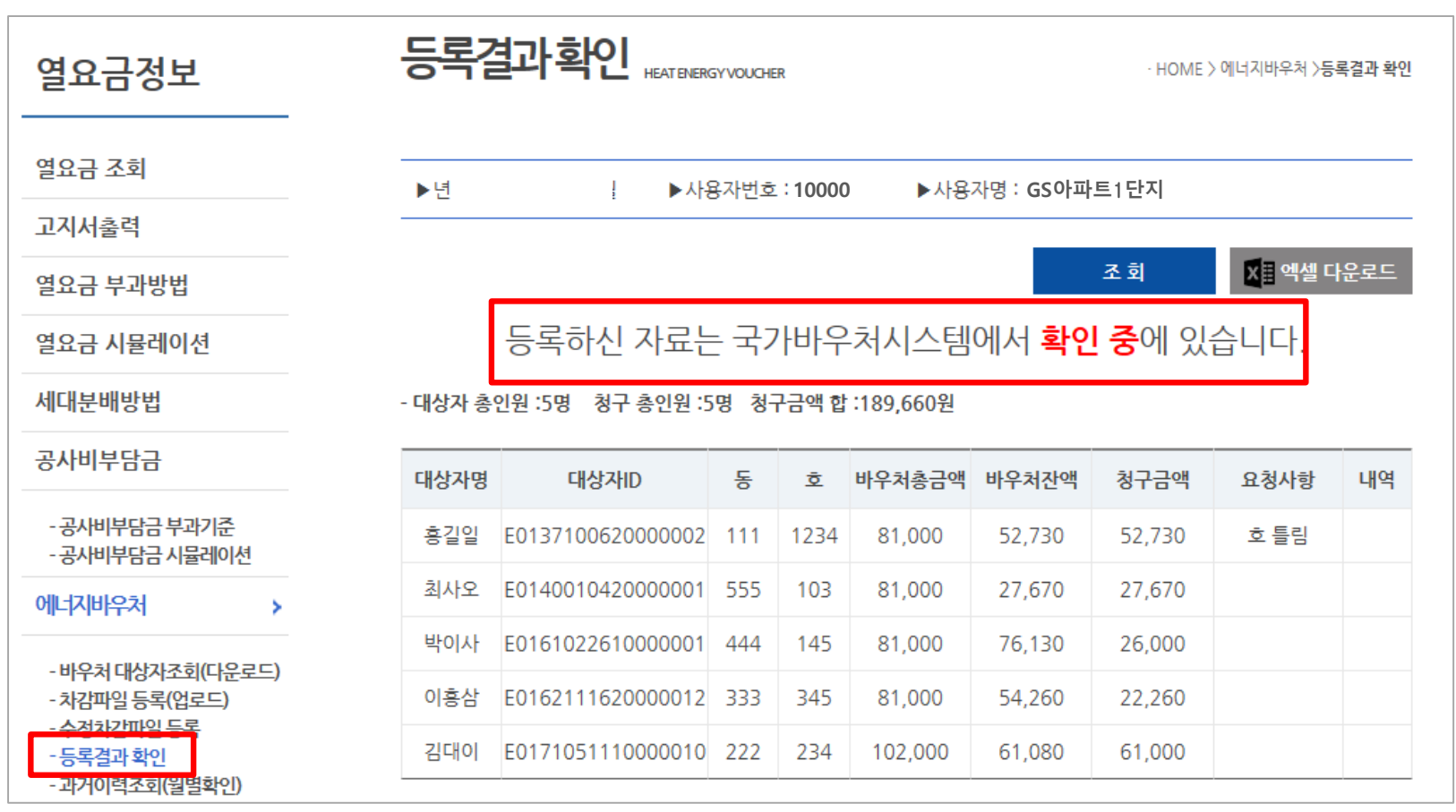

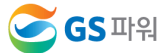

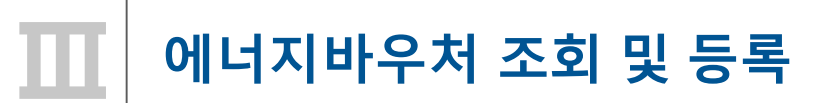

### <u>※ 반드시 등록결과확인의 메시지가 '청구완료' 확인 후에 에너지바우처 세대요금을</u> <u>차감해주셔야 합니다.</u>

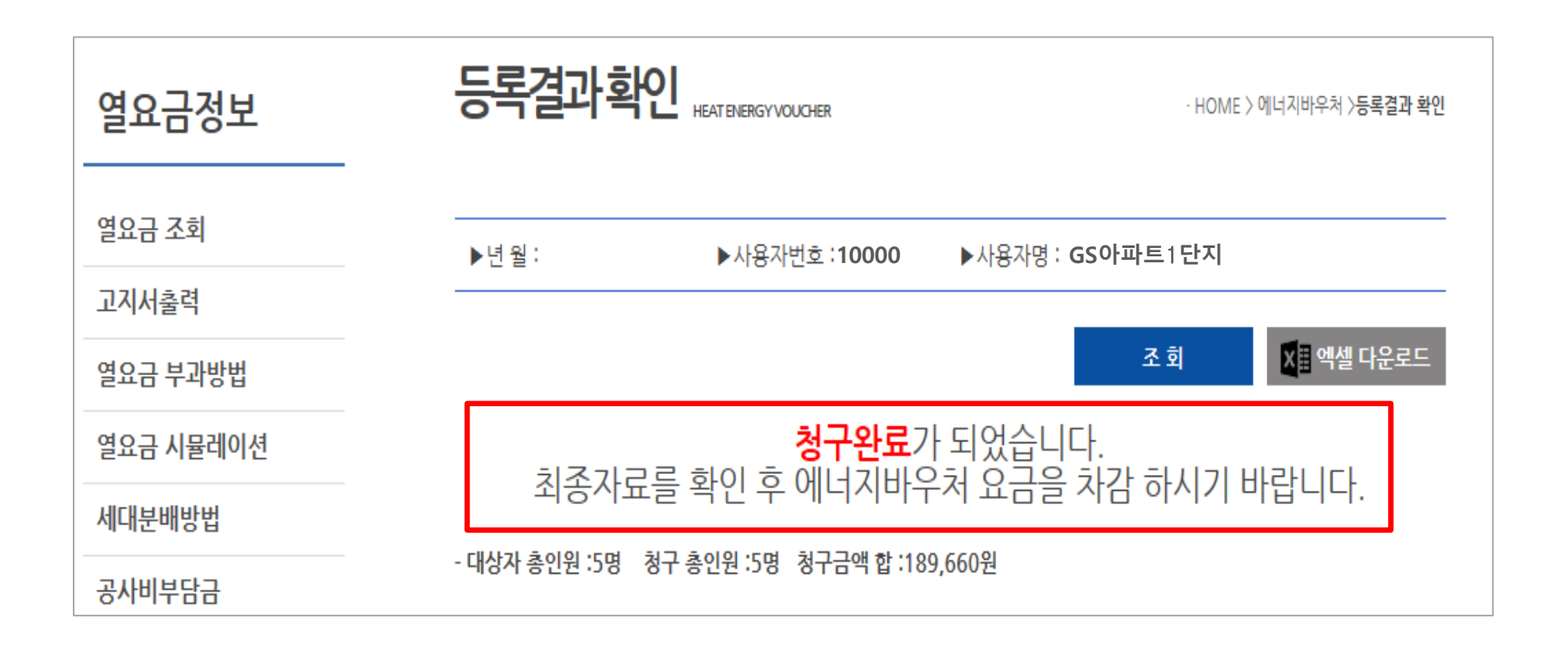

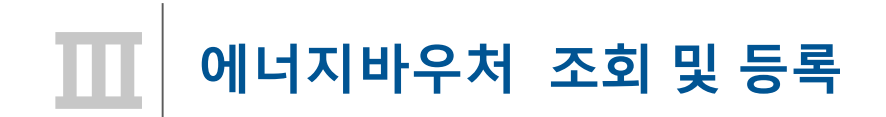

- 5. 수정차감파일 등록
  - 가. '차감파일등록'에 저장완료 후 자료의 수정을 원하는 경우 먼저 GS파워 담당자에게 연락

(안양:031-420-2622 / 부천:031-420-2628)

나. GS파워 담당자가 수정차감파일등록 화면을 열어주면 수정된 파일을 수정업로드 하고 저장 다. 저장 후는 '4-가' 이후와 동일하게 처리

| 열요금정보                                                                           |                     | · HOME 〉에너지바우처 〉 <b>수정차감파일 등록</b> |
|---------------------------------------------------------------------------------|---------------------|-----------------------------------|
| 열요금 조회                                                                          | ▶년 월: ▶사용자번호: 10000 | ▶사용자명 : <b>GS아파트1단지</b>           |
| 고지서출력                                                                           |                     |                                   |
| 열요금 부과방법                                                                        |                     | ▲ 수정 업로드 저 장                      |
| 열요금 <mark>시</mark> 뮬레이션                                                         |                     |                                   |
| 세대분배방법                                                                          |                     |                                   |
| 공사비부담금                                                                          |                     |                                   |
| - 공사비부담금 부과기준<br>- 공사비부담금 시뮬레이션                                                 |                     |                                   |
| 에너지바우처                                                                          |                     |                                   |
| - 바우처 대상자조회(다운로드)<br>취감찍일 등록(업코드)<br>- 수정차감파일 등록<br>- 등독결과 확인<br>- 과거이력조회(월별확인) |                     |                                   |

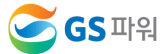

# IV 에너지바우처 결과 확인

1. 에너지바우처 결과 확인

| 등록결과확연 | HEAT ENERGY VOUCHER               | · HOME                    | 〉에너지바우처 〉등록결과 확인 |
|--------|-----------------------------------|---------------------------|------------------|
| ▶년 월 : | ▶사용자번호 : 10000                    | ▶사용자명 : <b>GS아파트1단지</b>   |                  |
|        |                                   | 조 회                       | Х∎ 엑셀 다운로드       |
| 최종자료   | <mark>청구완료</mark><br>를 확인 후 에너지바의 | 가 되었습니다.<br>우처 요금을 차감 하시기 | 바랍니다.            |

| 열요금정보                                                                             |                                       | · HOME 〉에너지바우처 〉 <b>과거이력조회(월별확인)</b> |
|-----------------------------------------------------------------------------------|---------------------------------------|--------------------------------------|
| 에너지바우처                                                                            | ▶년 월 : (선택) ✔년 (선택) ✔월 ▶사용자번호 : 10000 | ▶사용자명 : GS아파트1단지                     |
| - 바우처 대상자조회(다운로드)<br>- 차감파일 등록(업로드)<br>- 수정차감파일 등록<br>- 등록결과 화인<br>- 과거이력조회(월별확인) |                                       | 조 회 X <mark></mark> ≣ 엑셸 다운로드        |

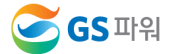

## 🚺 에너지바우처 결과 확인

2. 홈페이지 열요금 조회

\* 1차 고지금액 = 2차 고지금액 + 에너지바우처

\* <u>공급가액과 부가세는 변동없음</u>

#### 1차 고지(월초) – 바우처 차감 전(고지서 발송없음)

| <b>열요금 내역</b><br>GS아파트1단지(사용자코드:10000/조회년월: |                               |        |             |  |
|---------------------------------------------|-------------------------------|--------|-------------|--|
| 전월 검침일                                      |                               | 금월 검침일 |             |  |
| 납부기한                                        |                               | 종별     | 주택용         |  |
| 기본요금                                        | 2,497,2/ɔ권                    | 사용요금   | 42,438,710원 |  |
| 조정금액                                        | 0원                            | 할부금    | 0원          |  |
| 공급가액                                        | 44,935,985원                   | 부가세    | 4,493,598원  |  |
| 고지금액                                        | 49,429,580원                   | 미수요금   | 0원          |  |
| 사업자등록번호                                     | 130-80-01694                  | 에너지바우처 | 0원          |  |
| 청구지주소                                       | 경기도 안양시 동안구 부림로 100 GS아파트 1단지 |        |             |  |
| 사용열량(Gcal)                                  | 651.40 Gcal                   | 연체료    | 0원          |  |
| 할부횟수                                        | (없음)                          | 발행일자   | 201         |  |

#### 2차 고지(25일 이내) – 바우처 차감 후(고지서 우편발송)

| <b>열요금 내역</b><br>GS아파트1단지(사용자코드:10000/조회년월:/ |                               |  |        |             |  |
|----------------------------------------------|-------------------------------|--|--------|-------------|--|
| 전월 검침일                                       |                               |  | 금월 검침일 |             |  |
| 납부기한                                         |                               |  | 종별     | 주택용         |  |
| 기본요금                                         | 2,497,275원                    |  | 사용요금   | 42,438,710원 |  |
| 조정금액                                         | 0원                            |  | 할부금    | 0원          |  |
| 공급가액                                         | 44,935,985원                   |  | 부가세    | 4,493,598원  |  |
| 고지금액                                         | 49,239,920원                   |  | 미수요금   | 0원          |  |
| 사업자등록번호                                      | 130-80-01694                  |  | 에너지바우처 | 189,660원    |  |
| 청구지주소                                        | 경기도 안양시 동안구 부림로 100 GS아파트 1단지 |  |        |             |  |
| 사용열량(Gcal)                                   | 651.40 Gcal                   |  | 연체료    | 0원          |  |
| 할부횟수                                         | (없음)                          |  | 발행일자   |             |  |

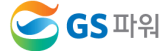

## 에너지바우처 결과 확인

- 3. 에너지바우처 차감 적용 열요금 고지서
  - \* 에너지바우처 세대가 있는 사용자는 월초에 열요금고지서 우편발송하지 않음. 홈페이지에서 금액확인

リロオオオ

\* <u>국가바우처시스템에 청구완료 후 차감적용된 고지서 발송</u>

|                                                                                                    |                                                                                                    |                                                                                                    | 사용사연왕                           |                   |                      |                               |             |
|----------------------------------------------------------------------------------------------------|----------------------------------------------------------------------------------------------------|----------------------------------------------------------------------------------------------------|---------------------------------|-------------------|----------------------|-------------------------------|-------------|
| 사용자연환<br>사용자연<br>중 별 주택용 개편(String)<br>감연목<br>(11) 3월본 창구내역<br>사용량(Gcal) 651.40 전 집 및 2010.11.53                                                                                                    | 기계실별 업사용량(Gcal)           사용기간:         2010 년 11월 01 월 - 2010 년 11월 20 월           기계실 열광지         전물자점         달물자점         감용         조원용         사용경           기계실 열광지         전물자점         달물자점         감용         조원용         사용경           1         1         20.384.60         12.940.30         651.40         0.00         651.40 | 응답 미위주식회사         164.           휴리지T: www.gopowetco.kr<br>507.5 '09'AL 8'0'구 부분교 100명분동)<br>TEU: 031-402-0222<br>74:1605         (부분)<br>37.5 'PEAL 027' 실력도 21(실정동)<br>TEU: 032-320-3217<br>7:14408 | 사용자명<br>종 별<br>강면적용             | 주택용               | 계약<br>계약             | 면적(m*)/<br>용량(Mcal/h)         | 50,944      |
| 기 문 문 관 안                                                                                                    | + Q 시 간                                                                                                    | 14597                                                                                                    | ( <u>11</u> )월분<br>사용량(Gcal     | <mark>청구내역</mark> | 51.40 <sup>2</sup>   | 너침 일                          |             |
| 사용량(Galarian Gra. 00 348.50 651.40 97 %<br>금액(1만큼 92,738.500 27.722.250 49,459.563 93.7 %<br>OCR 《 지도영수증(고객용)                                                                                                    | 수요시간의                                                                                                    | 공수 및 취원 수 및 (··································                                                                                                    | 기본요금(1<br>사용요금(2                | 2,49<br>42,43     | 7,275 @=<br>8,710 ©= | 급가액<br>①+②+③<br>쉐 액<br>=④×10% | 44,935,985  |
| 지 보 번 호 4 U U 이 3 이 1<br>11 월문<br>영요권<br>시문자변호<br>집 인 명                                                                                                    | 2 인터넷 용법 필요를 사진단대평WWWB90004COMBI<br>통력이자급격한옥테타 물질존급화 로그인<br>3. 당월 요립함계(10)의 10원 미만급액은 버聞니다.<br>4. 에너지배우처리 GS파위 업체코드는 62입니다.<br>5.주택용 단가 : 6cal 65,150 원                                                                                                    | 이 CCR         제공 번호         4008561         국해         49,235,502         적           · 제 요 번 호         · 제 요 번 호         · 제 요 번 호         · · · · · · · · · · · · · · · · · · ·                     | 조 정 요 글<br>할부금(회차)(             | 3 01              | 0 연<br>(000)         | 체료 (6)<br>합계                  | 0           |
| 남 유 기 인 2010 12:31<br>공급가역 44,985,986 유민는자동특빈트 1338001694<br>제 역 44,985,986 유민는자동특빈트 1338001694<br>명 귀 49,429,588 역 번 명 7 2010 12.07<br>명 귀 49,429,588 역 번 명 7 2010 12.07<br>명 귀 49,429,588 역 번 명 7 2010 12.07<br>대 41,245 22 분석의 12. | 입금전용계좌 등 현 790-0218-6342-962                                                                                                    | ····································                                                                                                    | 미난요금 (8<br>총금액<br>(0=(7)+(8)-(6 | 49,239            | 0 에너:<br>9,923       | 지바우처 ⑨                        | 189,660     |
| त्यम्बर्धायम् ।<br>ट्रिडिमन्निर्न्थये।<br>ट्रिडिमन्निर्न्थये।                                                                                                    |                                                                                                    | 😌 🧭 GS যাথ্য স্থায় 🎆 TEL . 1644-3657                                                                                                    | ( <u>11</u> )월분 열사용실적 비교        |                   |                      |                               | 저녀대비        |
|                                                                                                    |                                                                                                    |                                                                                                    | 구 문     건       사용량(Gcal)       | 선년동월(A)<br>674.00 | 선월<br>348.50         | 당월(B)<br>651.40               | B/A<br>97 % |
|                                                                                                    |                                                                                                    |                                                                                                    | 금액(만원) 5                        | 2,739,600         | 27,722,250           | 49,429,583                    | 93.7 %      |

# ✔ 자주묻는질문

### 1. 에너지바우처 차감용으로 적용되는 항목요금은 어떻게 되는지요?

기본요금,난방요금,급탕요금에 적용가능하며 관리사무소 회계시스템에 맞게 적용 시켜주시면 됩니다.

2. 에너지바우처 대상조회를 언제 할 수 있나요?

```
전달 납부일로 부터 3일째 되는날 조회가능합니다.
```

```
예)2020년 11월 조회하실때
```

```
10월 열요금 납부일이 11월2일 이므로 11월4일에 조회가능합니다.
```

3. 에너지바우처 대상자가 전출하셨는데 어떻게 처리를 하나요?

전출하셨을 경우에는 청구에서 제외하십시요.

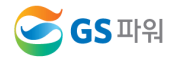

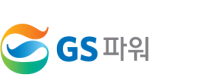

☞ 국가시스템에 모든 관리사무소에서 올린 자료를 취합해서 1개의 파일로 작성 하여 당일 5시경에 결재를 올리면 익일에 처리완료가 되기 때문입니다.

6. 청구금액을 잘못 입력했는데 수정가능하나요?

바우처 총금액은 하절기와 동절기 지원금이 합쳐진 금액이며 바우처잔액은 남은 하절기 지원금과 동절기 바우처금액을 나타냅니다.

5. 바우처총금액과 바우처잔액의 차이는 뭘까요?

21년 3월 열사용분까지 신청할 수 있으며 그 이후에 남은 잔액은 소멸됩니다.

4. 이번달 난방 및 급탕 사용량이 없는데 어떻게 하나요?

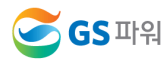

☞ 파일로 등록시는 대상자수가 많은 관리사무소에서 이용하시면 됩니다.

차감파일등록에서 바로 입력하시고 저장하시면 됩니다.

9. 청구금액신청시 파일로만 등록해야하나요?

1페이지에 안내된 지원대상자가 관할 주민센터에 내방하셔서 신청하시면 됩니다. ☞ 신청완료가 되면 대상리스트가 GS파워로 전달되며 관리사무소별로 대상리스트를 홈페이지에 올려드립니다.

8. 에너지바우처 신청은 어디서 하나요?

매월 초에 받아보시는 고지서는 발송하지 않으며 홈페이지 고객마당에서 당월 고지금액을 확인 하십시요(고지서 혼동미연방지) 최종 고지서는 관리사무소에서 에너지바우처 청구금액을 올려주시면 청구금액만큼 열요금 고지금액에서 제외한 최종납부금액을 보내드리기 위함입니다

7. 고지서는 발송 안해주시나요?

#### ★ GS파워↔관리소간 업무처리 기간(일정준수 필수)

- ▶ 열요금 확정 및 홈페이지 1차 고지 조회(GS파워) : <u>전달 납부일로부터 3일째날</u>
- ▶ 사용량 차감대상자 조회 및 다운로드 (GS파워 홈페이지→관리소) : 전달 납부일로부터 3일째날 부터
- ▶ 바우처사용자 세대별 열요금 차감 결과 업로드 (관리소→GS파워 홈페이지) : <u>매월 15일까지</u>
- ▶ 등록결과확인(GS파워 홈페이지) : <u>차감결과 업로드 후 이틀 뒤</u>
- ▶ 바우처 차감 (최종 납부)고지서 송부(GS파워) : <u>청구금액 등록기준일로부터 3일이내에 발송</u>

#### 업무협조를 간곡히 부탁 드립니다. 반드시 일정을 준수해 주세요^^